# 在RV160和RV260路由器上配置埠設定

# 目標

本文檔介紹如何在RV160和RV260上配置埠設定。

# 簡介

區域網(LAN)是一種網路型別,它限於辦公大樓、學校或家中常見的區域。LAN的大小可能不同。例 如,LAN可以存在於擁有兩台電腦的家庭中,也可以存在於擁有數百台電腦的辦公室中。最常見的 LAN型別是乙太網,但它也可以通過Wi-Fi連線。埠是乙太網電纜可以插入的網路裝置上的乙太網插 孔或插槽。這將允許您連線到LAN,您可以在其中從路由器獲取IPv4和/或IPv6地址。埠設定用於配 置每個本地埠的連線設定。這些設定包括埠標籤、乙太網節能(EEE)、流量控制、模式(速度和雙 工)、埠映象和巨型幀。您想要變更連線埠設定的一些範例,可能是因為您可以為不支援自動交涉 的舊硬體手動設定速度和雙工、使用連線埠標籤進行更佳的組織,或是由於安全原因而停用未使用 的連線埠。

# 適用裝置

- RV160
- RV260

# 軟體版本

• 1.0.00.13

# 配置埠設定

步驟1

登入Web組態公用程式,然後導覽至LAN > Port Settings。

在本文中,我們將使用RV160配置埠設定。配置可能因所使用的型號而異。有關訪問Web配置實用 程式頁面的詳細資訊,請按一下<u>此處</u>。

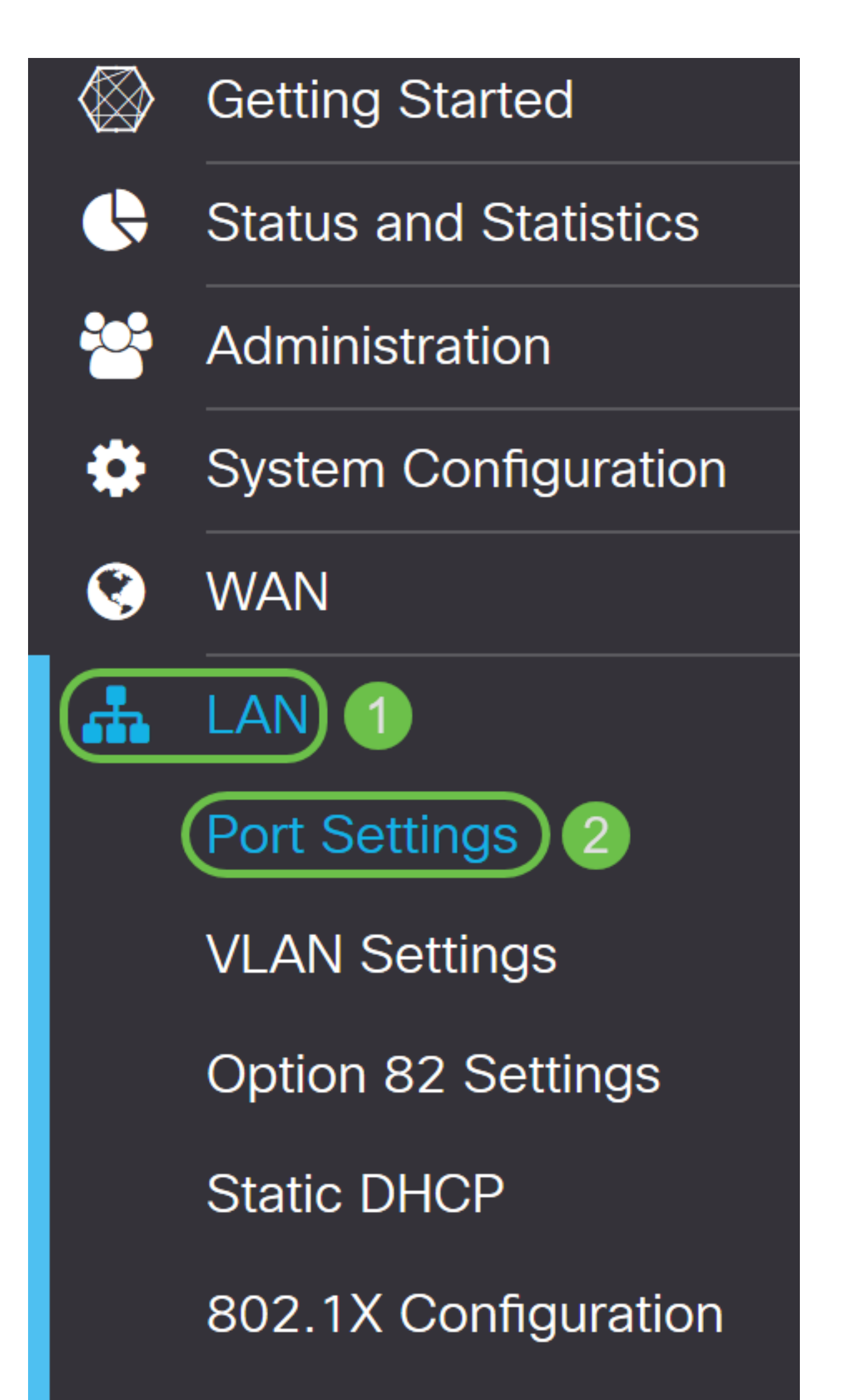

## Port Settings

Apply Cancel

#### **Basic Per Port Configuration**

| Port Table |            |          |           |                 | *                          |
|------------|------------|----------|-----------|-----------------|----------------------------|
| Port       | Port Label | Enable   | EEE       | Flow<br>Control | Mode                       |
| LAN1       | LAN1       | <b>⊻</b> | <b>⊻</b>  | V               | Auto Negotiation (Gigabit) |
| LAN2       | LAN2       |          | <b></b> ✓ | <b>∀</b>        | Auto Negotiation (Gigabit) |
| LAN3       | LAN3       |          | <b></b> ✓ | <b>∀</b>        | Auto Negotiation (Gigabit) |
| LAN4       | LAN4       |          | <b></b> ✓ | V               | Auto Negotiation (Gigabit) |
| WAN        | WAN        |          |           |                 | Auto Negotiation (Gigabit) |
|            |            |          |           |                 |                            |

#### 步驟2

## 要修改埠標籤,請在埠標籤欄位中輸入一個新標簽。在本例中,LAN1的預設埠標籤被保留。

| Port Sett   | ings         |        |     |                 |                            | Apply Cance | əl |
|-------------|--------------|--------|-----|-----------------|----------------------------|-------------|----|
| Basic Per F | Port Configu | ration |     |                 |                            |             |    |
| Port Table  |              |        |     |                 |                            | ~           |    |
| Port        | Port Label   | Enable | EEE | Flow<br>Control | Mode                       |             |    |
| LAN1        | LAN1         |        |     |                 | Auto Negotiation (Gigabit) |             |    |
| LAN2        | LAN2         |        |     |                 | Auto Negotiation (Gigabit) |             |    |
| LAN3        | LAN3         |        |     |                 | Auto Negotiation (Gigabit) |             |    |
| LAN4        | LAN4         |        |     |                 | Auto Negotiation (Gigabit) |             |    |
| WAN         | WAN          |        |     | ſ.              | Auto Negotiation (Gigabit) |             |    |
|             |              |        |     |                 |                            |             |    |

## 步**驟**3

## 勾選「Enable」覈取方塊以啟用埠設定。如果未選中啟用框,則將不會應用埠的設定。

| Port Settings                | Apply | Cancel |
|------------------------------|-------|--------|
| Basic Per Port Configuration |       |        |
| Port Table                   |       | ~      |

## 勾選「Energy-Efficient on Ethernet(EEE)」覈取方塊以允許埠在資料活動較少時消耗更少的電力。

| Port Setti  | ngs         |        |     |                 |                            | Apply | Cancel |
|-------------|-------------|--------|-----|-----------------|----------------------------|-------|--------|
| Basic Per P | ort Configu | ration |     |                 |                            |       |        |
| Port Table  |             |        |     |                 |                            |       | ~      |
| Port        | Port Label  | Enable | EEE | Flow<br>Control | Mode                       |       |        |
| LAN1        | LAN1        |        |     |                 | Auto Negotiation (Gigabit) |       |        |
| LAN2        | LAN2        |        |     |                 | Auto Negotiation (Gigabit) |       |        |
| LAN3        | LAN3        |        |     |                 | Auto Negotiation (Gigabit) |       |        |
| LAN4        | LAN4        |        |     |                 | Auto Negotiation (Gigabit) |       |        |
| WAN         | WAN         |        |     |                 | Auto Negotiation (Gigabit) |       |        |
|             |             |        |     |                 |                            |       |        |

### 步驟5

### 流量控制是一種功能,允許接收裝置向傳送裝置傳送其擁塞的訊號。這指示傳送裝置暫時停止傳輸 以幫助緩解擁塞。如果要啟用流量控制,請選中該覈取方塊。

| Port Sett   | ings                         |        |           |                                  |                                                                                | Apply | Cancel |  |  |
|-------------|------------------------------|--------|-----------|----------------------------------|--------------------------------------------------------------------------------|-------|--------|--|--|
| Basic Per P | Basic Per Port Configuration |        |           |                                  |                                                                                |       |        |  |  |
| Port Table  |                              |        |           |                                  |                                                                                |       | ^      |  |  |
| Port        | Port Label                   | Enable | EEE       | Flow<br>Control                  | Mode                                                                           |       |        |  |  |
| LAN1        | LAN1                         |        | <b></b> ✓ |                                  | Auto Negotiation (Gigabit)                                                     |       |        |  |  |
| LAN2        | LAN2                         |        |           |                                  | Auto Negotiation (Gigabit)                                                     |       |        |  |  |
| LAN3        |                              |        |           |                                  |                                                                                |       |        |  |  |
| 27.110      | LAN3                         |        |           |                                  | Auto Negotiation (Gigabit)                                                     |       |        |  |  |
| LAN4        | LAN3<br>LAN4                 |        | <b>Y</b>  | V<br>V                           | Auto Negotiation (Gigabit)Auto Negotiation (Gigabit)                           |       |        |  |  |
| LAN4<br>WAN | LAN3<br>LAN4<br>WAN          | R<br>R |           | <ul> <li>✓</li> <li>✓</li> </ul> | Auto Negotiation (Gigabit)Auto Negotiation (Gigabit)Auto Negotiation (Gigabit) |       |        |  |  |

#### 步驟6

在「*Mode*」欄位中,從下拉式清單中選擇連線埠設定模式。您可以在此設定速度和雙工,以及傳輸 資料的方式。全雙工模式表示裝置之間的資料傳輸可以同時雙向傳輸。半雙工允許通訊進行兩個方 向,但一次只能有一個方向。**建議使**用自動交涉,除非您的其他裝置沒有自動交涉功能。如果是這 種情況,您可以手動選擇其支援的速度和雙工。選項包括:

- 自動交涉(Gigabit) 裝置自動交涉連線速度和雙工模式與連線裝置。
- 10Mbps半雙向 10 Mbps,但一次只有一個方向。
- 10Mbps全速 兩個方向同時為10 Mbps。
- 100Mbps半雙向 100 Mbps,但一次只有一個方向。
- 100Mbps全雙向 100 Mbps。

#### 在本範例中,自動交涉(Gigabit)處於選中狀態。

| Port Sett   | ings         |        |     |                 | Apply Cancel                              |
|-------------|--------------|--------|-----|-----------------|-------------------------------------------|
| Basic Per P | Port Configu | ration |     |                 |                                           |
| Port Table  |              |        |     |                 | *                                         |
| Port        | Port Label   | Enable | EEE | Flow<br>Control | Mode                                      |
| LAN1        | LAN1         |        |     | S               | Auto Negotiation (Gigabit)                |
| LAN2        | LAN2         |        |     | S               | Auto Negotiation (Gigabit)<br>10Mbps Half |
| LAN3        | LAN3         |        |     |                 | 10Mbps Full<br>100Mbps Half               |
| LAN4        | LAN4         |        |     |                 | 100Mbps Full                              |
| WAN         | WAN          |        | ×.  | Ś               | Auto Negotiation (Gigabit)                |

#### 第7步(可選)

巨量訊框是負載超過1500位元組的乙太網路訊框,這是IEEE 802.3標準設定的限制。巨型幀最多可 以承載9000位元組的負載。有些軟體會使用它來移動大資料塊(大檔案副本),因為它更加高效。 如果要啟用巨型幀,請選中Enable覈取方塊。

通常,巨型幀流量最好有自己的VLAN,這樣就可以與其他流量隔離。按一下超連結,瞭解<u>在</u> <u>SG200/300系列託管交換機上防止ICMP巨幀</u>。

# 

第8步(可選)

埠映象通常用於需要監控網路流量的網路裝置。它會將一個連線埠上可見的網路封包的副本傳送到 另一個連線埠上的網路監控連線。如果要啟用埠映象配置,請選中Enable覈取方塊。

# Port Mirror Configuration

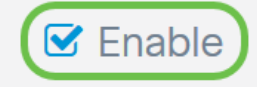

選擇將監控來源連線埠流量的*目的地連線埠*。從下拉選單中選擇LAN**埠之一(LAN1到LAN4**)。在本例中,我們將選擇LAN3。

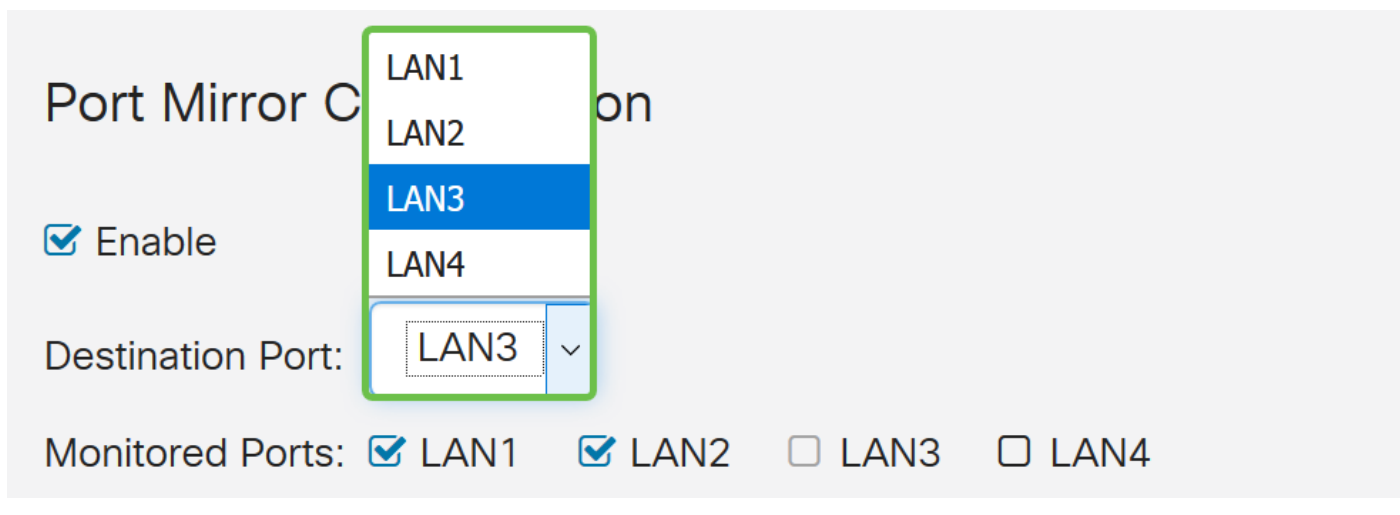

第10步(可選)

選擇在目的地連線埠上監控流量的連線埠。

無法選擇要監控的目的地連線埠。

| Port Mirror Configuration      |        |        |  |  |  |  |  |  |
|--------------------------------|--------|--------|--|--|--|--|--|--|
| C Enable                       |        |        |  |  |  |  |  |  |
| Destination Port: LAN3 ~       |        |        |  |  |  |  |  |  |
| Monitored Ports: 🗹 LAN1 🛛 LAN2 | 🗆 LAN3 | C LAN4 |  |  |  |  |  |  |

第11步(可選)

此步驟僅適用於RV260。如果要配置鏈路聚合組(LAG),請選擇2-4個LAN埠聚合到一個LAG。 LAG使頻寬成倍增長,提高了埠靈活性,並在兩台裝置之間提供鏈路冗餘。在本例中,我們選擇 LAN7和LAN8作為*LAG1*的一部分。請確保同時連線到LAN7和LAN8的其他裝置也配置了LAG。

本範例中使用的是RV260W。將成為LAG一部分的埠上的所有現有配置都將丟失。LAG將覆蓋埠配置。

Link State 欄位將顯示LAG的鏈路是活動鏈路還是關閉鏈路。

| Lii | Link Aggregation Configuration |            |                 |                |              |              |               |                 |                |            |  |
|-----|--------------------------------|------------|-----------------|----------------|--------------|--------------|---------------|-----------------|----------------|------------|--|
|     | _AG Table 🤞                    | All the ex | kisting configu | uration on the | ports (which | are going to | be part of LA | G) will be lost | . Eg:802.1x, A | ACL.       |  |
|     | Group<br>Name                  | LAN1       | LAN2            | LAN3           | LAN4         | LAN5         | LAN6          | LAN7            | LAN8           | Link State |  |
|     | Unassigned                     |            | ٩               | 0              | 0            | ٩            | ٩             | 0               | 0              |            |  |

# 按一下「Apply」以儲存變更。

| Port Set                                                                  | tings                                                                                                    |           |   |                  |                            | Apply | Cancel |  |  |
|---------------------------------------------------------------------------|----------------------------------------------------------------------------------------------------|-----------|---|------------------|----------------------------|-------|--------|--|--|
| LAN2                                                                      | LAN2                                                                                                    | <b></b> ✓ |   | <b></b> <i>⊡</i> | Auto Negotiation (Gigabit) |       |        |  |  |
| LAN3                                                                      | LAN3                                                                                                    |           |   |                  | Auto Negotiation (Gigabit) |       |        |  |  |
| LAN4                                                                      | LAN4                                                                                                    |           |   | <b>⊻</b>         | Auto Negotiation (Gigabit) |       |        |  |  |
| WAN                                                                       | WAN                                                                                                    |           | V | V                | Auto Negotiation (Gigabit) |       |        |  |  |
| Jumbo Frames<br>Port Mirror<br>Enable<br>Destination Por<br>Monitored Por | Auto Negotiation (Gigabit)     Jumbo Frames:      Port Mirror Configuration    © Enable    Destination Port:   LAN3    Monitored Ports:    © LAN1    Control Configuration |           |   |                  |                            |       |        |  |  |
| 結論                                                                        |                                                                                                    |           |   |                  |                            |       |        |  |  |

您現在應該已經成功在RV160或RV260路由器上配置埠設定。